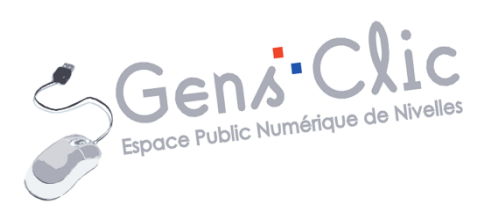

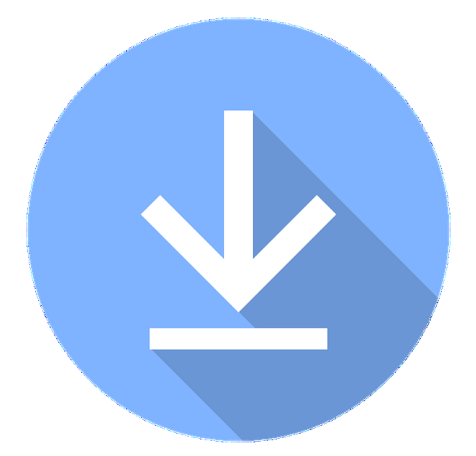

MODULE 5

# INTERNET : LES TELECHARGEMENTS

EPN Gens Clic | Module 5 Intermédiaire Géraldine Masse CC0

#### **Télécharger**

Vous avez la possibilité de télécharger différents types de fichiers sur Internet. Le symbole courrant du téléchargement est une **flèche qui pointe vers le bas**.

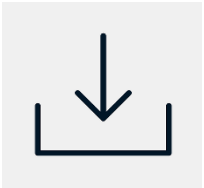

### 1) Une image

Pour enregistrer une image, cliquez gauche sur celle-ci pour la sélectionner. Cliquez droit afin d'afficher le menu contextuel. Choisissez **Enregistrer l'image sous.** 

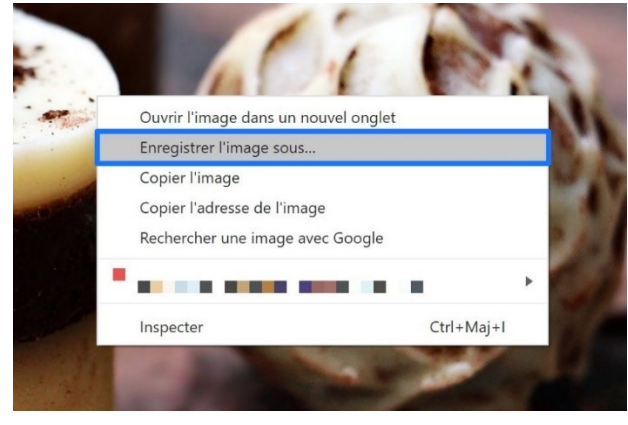

Dans l'explorateur de fichiers, choisissez son emplacement. Si vous souhaitez créer un nouveau dossier dans lequel classer votre image, cliquez sur **Nouveau dossier**, nommez-le et double-cliquez sur celui-ci pour l'ouvrir. Donnez un nom à votre fichier et cliquez enfin sur **Enregistrer**.

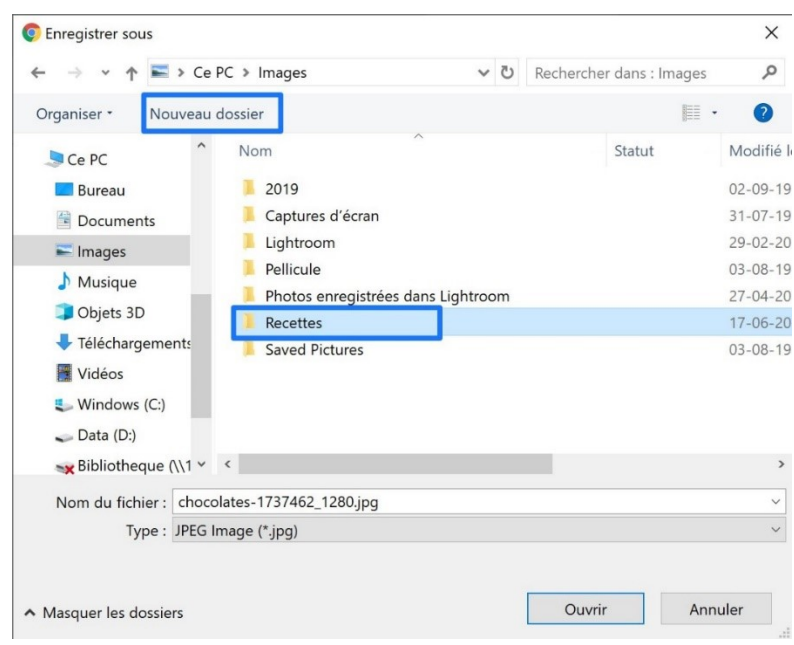

| Recettes                                                      |                                                                       |                               |                      |                |          |
|---------------------------------------------------------------|-----------------------------------------------------------------------|-------------------------------|----------------------|----------------|----------|
| - 1 🔤 🦛 1                                                     |                                                                       | Gérer                         |                      | - 0            | ×        |
| Fichier Accueil Parta                                         | age Affichage                                                         | Outils d'image                |                      |                | ~ 7      |
| Épingler à Copier Coller<br>Accès rapide<br>Presse-papiers    | ↓     ↓     ★       ▶     ●     ↓       ▶     ●     ↓       Organiser | Nouveau<br>Nouveau<br>Nouveau | Propriétés<br>Ouvrir | Sélectionner   |          |
| ← → ∽ ↑ 🖡 > Ce                                                | e PC > Images > R                                                     | lecettes                      | ٽ <del>ب</del>       | Rechercher dar | ns : R 🔎 |
| Clavier-sol ^<br>Partie 2. Le<br>Partie 4. Le<br>Partie 5. Le |                                                                       |                               |                      |                |          |
| Creative Clc<br>OneDrive<br>Ce PC<br>Bureau<br>Coument        | Pralines.jpg                                                          |                               |                      |                |          |

Il est préférable de créer des dossiers pour classer vos images, vos photos. En effet, si vous les enregistrez simplement toutes dans la bibliothèque image, lorsque vous aurez beaucoup de contenu, vous perdrez du temps pour retrouver un fichier précis. Par exemple, lorsque vous transférez vos photos de vacances, indiquez le lieu et l'année sur le dossier. Procédez de la même façon pour d'autres types de fichiers. Plus votre classement sera clair, plus vous serez rapide pour trouver ce que vous cherchez.

Pensez à renommer les images que vous enregistrez d'Internet. Il se peut qu'elle porte un nom explicite mais le plus souvent vous trouverez des noms très longs et sans rapport avec la photo.

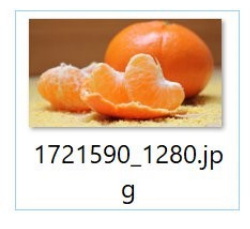

Pour la majorité des navigateurs, lorsque vous souhaitez **enregistrer sous**, l'explorateur est paramétré pour enregistrer vos fichiers dans les **Téléchargements**.

# 2) Un programme (valable pour une police, un fichier audio, un fichier vidéo,...) :

Vous pouvez à tout moment ajouter des programmes sur votre ordinateur. Sachez que pour installer un nouveau programme vous devez télécharger un fichier (.exe) qui permettra de lancer un assistant d'installation. C'est uniquement lorsque vous

Module 5 : Internet. Partie 8. Les téléchargements

aurez terminé l'installation du programme que vous pourrez l'utiliser. Le simple fait de le télécharger ne signifie pas qu'il est installé. **Exemple :** télécharger VLC.

Rendez-vous sur le site de VLC. Cherchez le bouton pour lancer le téléchargement.

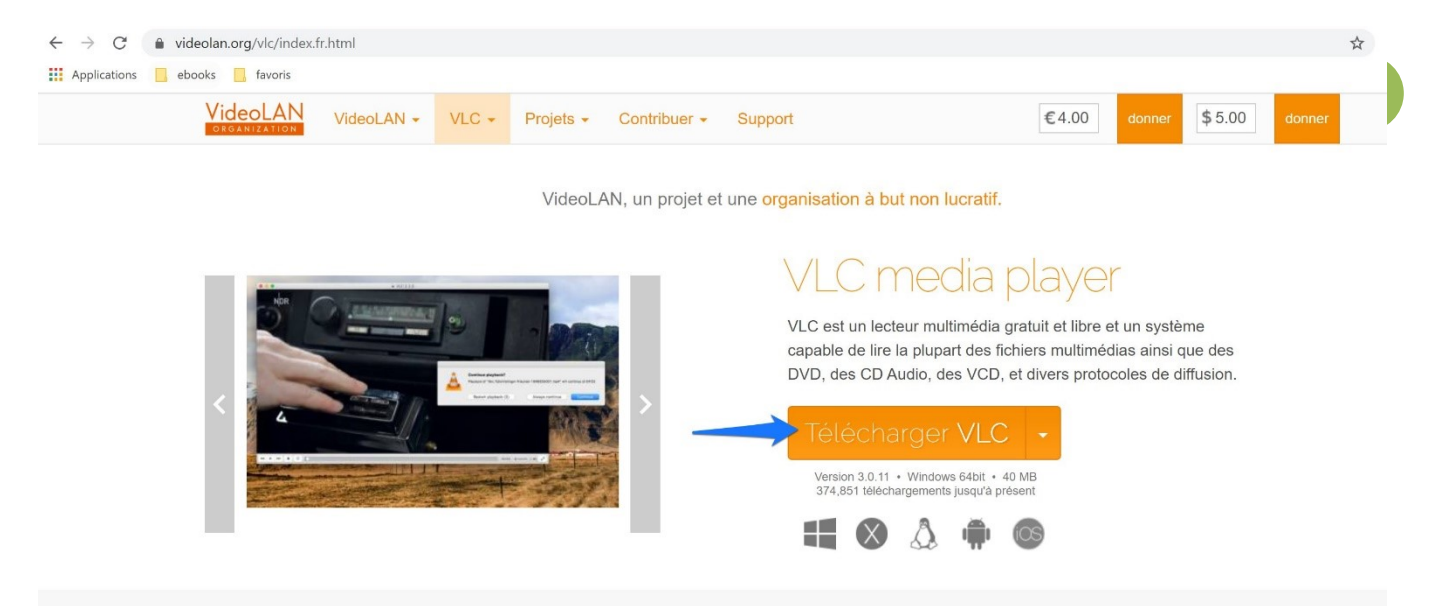

Le téléchargement diffère selon le navigateur utilisé.

### Brave :

Un explorateur va vous permettre de choisir l'emplacement du fichier. Par défaut il sera placé dans les téléchargements.

Vous pouvez voir la progression dans le coin inférieur gauche de l'écran.

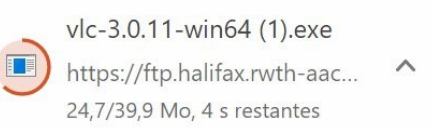

### Chrome :

Vous pouvez voir la progression en bas à gauche de votre écran.

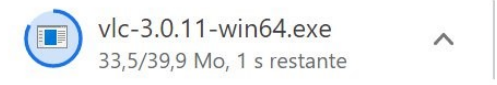

# Edge :

Vous pouvez également observer le téléchargement en bas de votre écran.

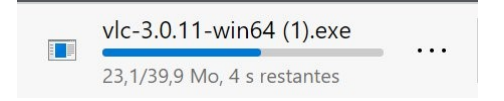

## Firefox :

Sur Firefox, vous devez confirmer l'enregistrement.

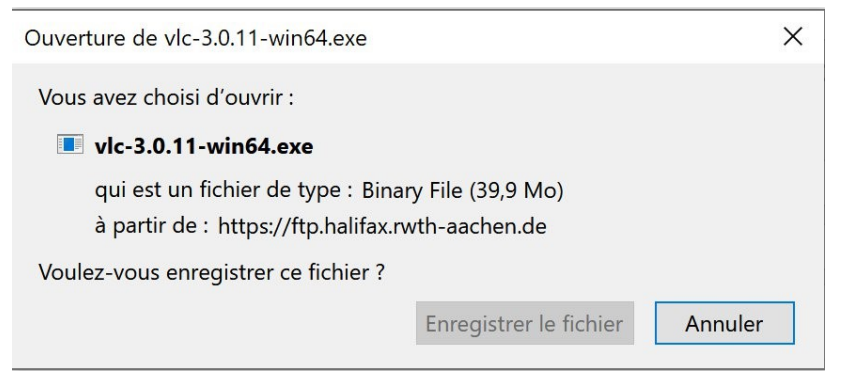

Vous verrez la progression du chargement en haut à droite de la fenêtre.

↓

### Opéra :

Après avoir choisi votre emplacement dans l'explorateur de fichiers, vous verrez le téléchargement dans le coin supérieur droit du navigateur.

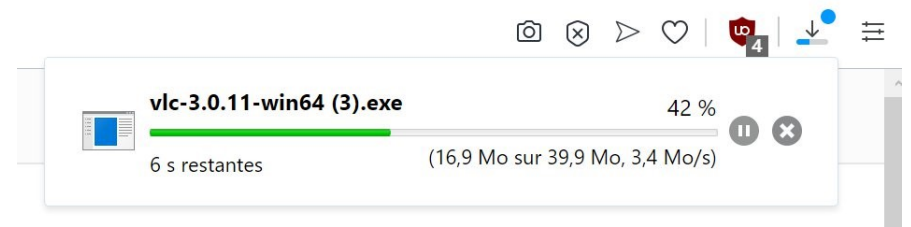

# Vivaldi :

Confirmez l'enregistrement. Si vous cliquez sur le bouton Enregistrer, votre fichier sera placé par défaut dans les téléchargements. Pour modifier l'emplacement, cliquez sur **Enregistrer sous** (et utilisez alors l'explorateur de fichiers).

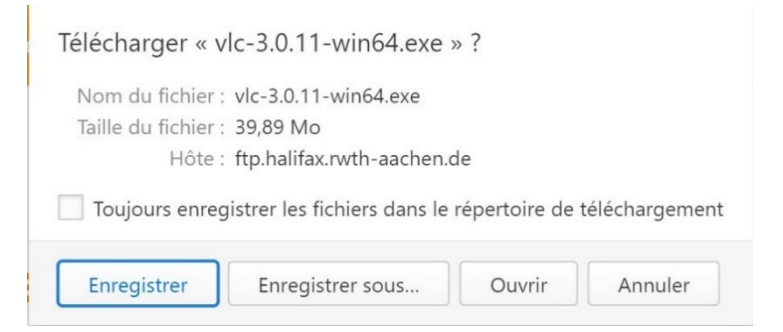

Lors du début du téléchargement, un volet **Téléchargements** apparaît dans la partie gauche de l'écran.

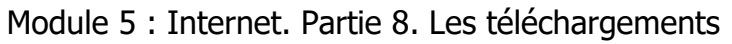

| П               | Télécharg                                                                                                    | ements                                                               |                                            |          |                        | Vic                                       |                                         |                    |             |
|-----------------|----------------------------------------------------------------------------------------------------|----------------------------------------------------------------------|--------------------------------------------|----------|------------------------|-------------------------------------------|-----------------------------------------|--------------------|-------------|
| <b>±</b>        | Recherche                                                                                                    | r                                                                    | II 19                                      | -        | 4                      |                                           |                                         |                    |             |
| 0               | Trier par dat                                                                                                    | e de débu                                                            | It de téléc                                | harg     | ^                      |                                           |                                         |                    |             |
|                 | vic-3                                                                                                    | 3.0.11-win                                                           | 164 (4).exe                                | 9        |                        |                                           |                                         |                    |             |
|                 |                                                                                                    | 2 1 20 0                                                             |                                            |          |                        |                                           |                                         |                    |             |
|                 | 14,9                                                                                                    | 2 de 39,8                                                            | 9 Mo a 9,                                  | 6 M      |                        | d                                         |                                         |                    |             |
| +               |                                                                                                    |                                                                      |                                            |          |                        |                                           |                                         |                    |             |
| ·               |                                                                                                    |                                                                      |                                            |          |                        |                                           |                                         |                    |             |
|                 |                                                                                                    |                                                                      |                                            |          |                        |                                           |                                         |                    |             |
|                 |                                                                                                    |                                                                      |                                            |          |                        |                                           |                                         |                    |             |
|                 |                                                                                                    |                                                                      |                                            |          |                        |                                           |                                         |                    |             |
|                 |                                                                                                    |                                                                      |                                            |          |                        |                                           |                                         |                    |             |
|                 |                                                                                                    |                                                                      |                                            |          |                        |                                           |                                         |                    |             |
|                 |                                                                                                    |                                                                      |                                            |          |                        |                                           |                                         |                    |             |
|                 |                                                                                                    |                                                                      |                                            |          |                        |                                           |                                         |                    |             |
|                 |                                                                                                    |                                                                      |                                            |          |                        |                                           |                                         |                    |             |
| O Enro          | egistrer sous                                                                                                    |                                                                      |                                            |          |                        |                                           |                                         |                    | ×           |
| O Enre          | egistrer sous<br>→ ∨ ↑ 🗣 > C                                                                                                    | Ce PC > Téléc                                                        | chargements                                |          | ~                      | ک<br>Recherche                            | er dans : Télé                          | chargem            | ×<br>م      |
| O Enro<br>Corga | egistrer sous<br>→ · · ↑ ↓ → C<br>Iniser • Nouvea                                                                                                    | Ce PC > Téléo<br>au dossier                                          | chargements                                |          | ~                      | ඊ Recherche                               | er dans : Télé                          | chargem            | ×<br>م      |
| O Enre<br>Orga  | egistrer sous<br>→                                                                                                    | Ce PC > Téléo<br>au dossier<br>^ Nom                                 | chargements                                |          | ~                      | ව Recherche                               | er dans : Télé<br>Modifié               | chargem<br>-       | ×<br>م      |
| O Enre<br>Corga | egistrer sous                                                                                                    | Ce PC → Téléc<br>au dossier<br>^ Nom                                 | chargements                                | n éléme  | v<br>nt ne corr        | C Recherche                               | er dans : Télé<br>Modifié<br>recherche. | chargem<br>- (     | ×<br>م<br>2 |
| O Enre<br>Orga  | egistrer sous<br>→                                                                                                    | Ce PC > Téléa<br>nu dossier<br>^ Nom                                 | chargements<br>Aucu                        | n éléme  | <b>∨</b><br>nt ne cor  | D     Recherche       respond à votre     | er dans : Télé<br>Modifié<br>recherche. | chargem<br>• (     | ×<br>م      |
| O Enre          | egistrer sous                                                                                                    | Ce PC > Téléc<br>au dossier<br>Nom                                   | chargements<br>Aucu                        | n éléme  | <b>∨</b><br>nt ne corr | U Recherche                               | er dans : Télé<br>Modifié<br>recherche. | chargem            | ×<br>م<br>2 |
| Orga            | egistrer sous                                                                                                    | Ce PC > Téléc<br>au dossier<br>Nom                                   | chargements<br>Aucu                        | n éléme  | ✓<br>nt ne corr        | C Recherche                               | er dans : Télé<br>Modifié<br>recherche. | chargem<br>E · · · | ×<br>۹      |
| Orga            | egistrer sous                                                                                                    | Ce PC > Téléc<br>au dossier<br>^ Nom                                 | chargements<br>Aucu                        | n éléme  | ► v                    | C     Recherche       respond à votre     | er dans : Télé<br>Modifié<br>recherche. | chargem            | ×<br>م      |
| Orga            | egistrer sous                                                                                                    | Ce PC > Téléo<br>au dossier<br>^ Nom                                 | chargements<br>Aucu                        | n éléme  | <b>∨</b><br>nt ne corr | <b>ए</b> Recherche                        | er dans : Télé<br>Modifié<br>recherche. | chargem            | ×<br>P      |
| O Enre          | egistrer sous                                                                                                    | Ce PC > Téléc<br>au dossier<br>Nom                                   | chargements<br>Aucu                        | n éléme  | ►<br>nt ne corr        | C Recherche                               | er dans : Télé<br>Modifié<br>recherche. | chargem            | ×<br>٩      |
| Orga            | egistrer sous                                                                                                    | Ce PC > Téléc<br>au dossier<br>Nom                                   | Aucu                                       | n éléme  | nt ne con              | D     Recherche   respond à votre         | er dans : Télé<br>Modifié<br>recherche. | chargem            | ×<br>?      |
| Orga            | egistrer sous                                                                                                    | Ce PC > Téléo<br>nu dossier<br>^ Nom<br>> Nom<br>\$58813828_7f       | Chargements<br>Aucu<br>Oe07c3d6_o.jj       | n élémer | nt ne com              | C Recherche                               | er dans : Télé<br>Modifié<br>recherche. | chargem            | ×           |
| Orga            | egistrer sous                                                                                                    | Ce PC > Téléc<br>au dossier<br>Nom<br>S58813828_7f<br>G Image (*.jpg | Oe07c3d6_o.ji                              | n élémei | nt ne corr             | C Recherche                               | er dans : Télé<br>Modifié<br>recherche. | chargem            | ×           |
| Orga            | egistrer sous<br>iniser Vouvea<br>Ce PC<br>Bureau<br>Documents<br>Images<br>Musique<br>Objets 3D<br>Vidéos<br>Vidéos<br>Windows (C:)<br>om du fichier : 498<br>Type : 978 | Ce PC > Téléc<br>nu dossier<br>Nom<br>S58813828_7f<br>G Image (*.jpg | chargements<br>Aucu<br>0e07c3d6_o.jı<br>3) | n élémei | nt ne con              | C       Recherche         respond à votre | er dans : Télé<br>Modifié<br>recherche. | chargem            | × م<br>2    |

Lorsque vous enregistrez sans faire attention à l'emplacement de votre fichier, vous pourrez facilement le retrouver : ouvrez votre explorateur de fichiers et cliquez sur l'emplacement **Téléchargements** dans la colonne de gauche. Vous pourrez ensuite déplacer ou supprimer son contenu.

### 3) La pièce jointe d'un mail :

#### Gmail :

#### 2 possibilités :

Sans ouvrir la pièce jointe, vous pouvez directement lancer son téléchargement en cliquant sur l'icône (placez votre curseur sur le fichier pour activer les boutons) :

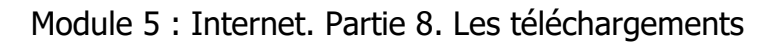

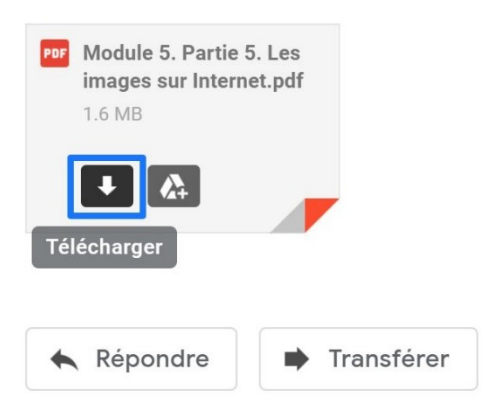

En ouvrant la pièce jointe, cliquez également sur l'icône de téléchargement.

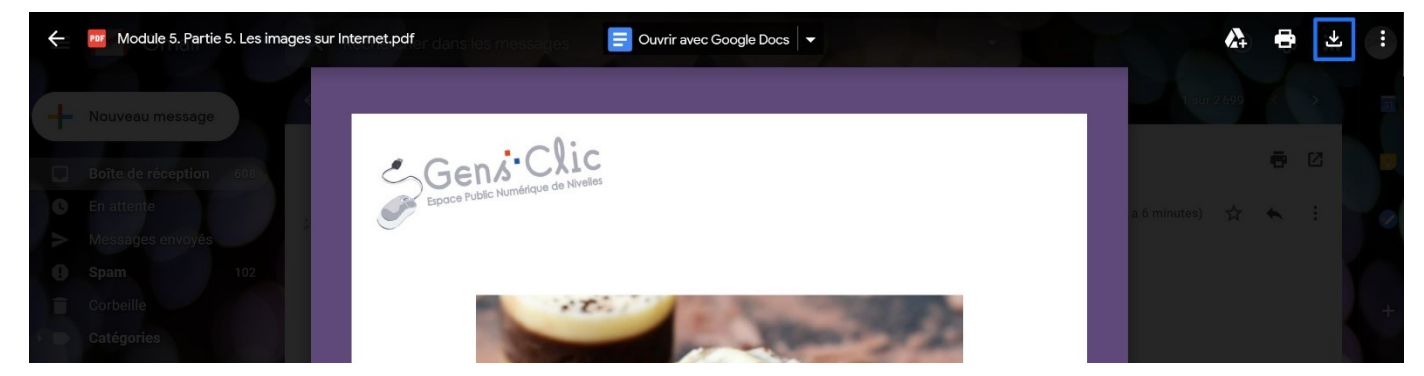

#### **Outlook :**

Sans ouvrir la pièce jointe, passez le curseur de votre souris sur le fichier et cliquez ensuite sur l'icône de téléchargement.

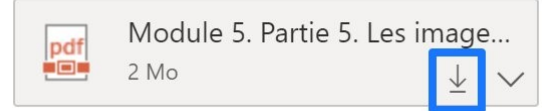

En ouvrant la pièce jointe, cliquez sur Télécharger.

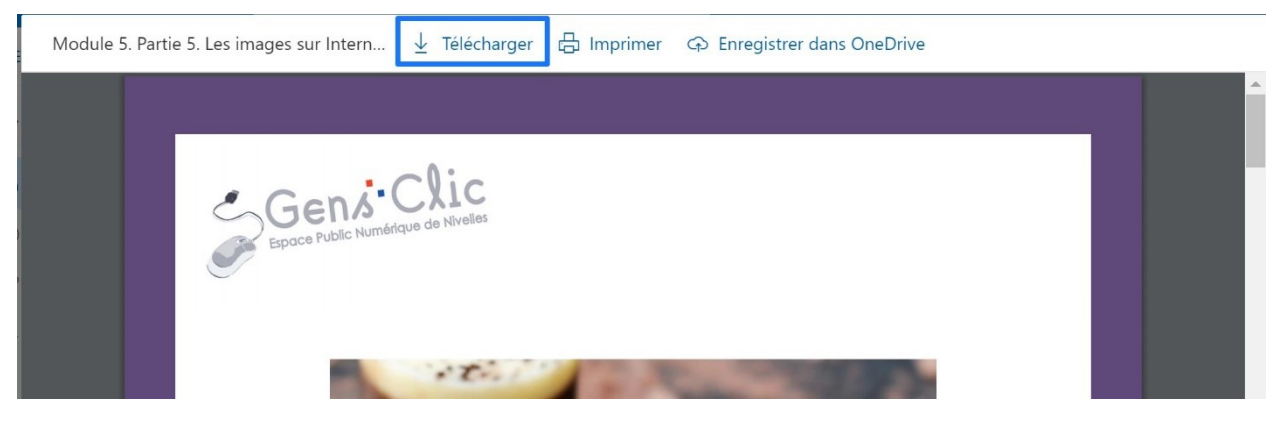

#### Où retrouver ses téléchargements ?

# 1) Avec l'explorateur de fichiers :

Ouvrez votre explorateur de fichiers. Cliquez sur l'emplacement Téléchargements.

| 🗏 🛃 🔻 🛛 Téléchargements                                         |                                              |                                  |                      |                               |            |                      | -                                      |                                              | ×           |
|-----------------------------------------------------------------|----------------------------------------------|----------------------------------|----------------------|-------------------------------|------------|----------------------|----------------------------------------|----------------------------------------------|-------------|
| chier Accueil Partage A                                         | Affichage                                    |                                  |                      |                               |            |                      |                                        |                                              | ~ ?         |
| pingler à<br>cès rapide Copier Coller № Copie<br>Presse-papiers | er<br>er le chemin d'accès<br>r le raccourci | Déplacer Copier<br>vers • vers • | Supprimer Renommer   | Nouveau<br>dossier<br>Nouveau | Propriétés | Vuvrir V<br>Modifier | Sélec<br>Sélec<br>Aucu<br>Inver<br>Sél | tionner to<br>n<br>ser la sélec<br>ectionner | ut<br>ction |
| > -> -> -> -> -> -> -> -> -> -> -> ->                           | éléchargements                               |                                  |                      |                               |            | v ē                  | Recherch                               | ner dans :                                   | т Р         |
| Accès rapide                                                    | ^ Nom<br>✓ Aujou                             | rd'hui (3)                       |                      | Modifié                       | ~<br>le    | Ту                   | pe                                     |                                              | Taille      |
|                                                                 | 709                                          | 9e12e1-4e9e-438b                 | -adc1-bd091158fbad.t | mp 17-06-20                   | 15:06      | Fic                  | hier TMP                               |                                              |             |
| Documents                                                       | 🗡 Viv                                        | aldi.3.1.1929.34.x6              | 4.exe                | 17-06-20                      | 09:52      | Ap                   | Application 6                          |                                              |             |
| Thages                                                          | ★ V Hier (2                                  | veBrowserSetup-J<br>2)           | QL138.exe            | 17-06-20 09:10                |            | Ap                   | Application                            |                                              |             |
|                                                                 | C Op                                         | eraSetup.exe                     |                      | 16-06-20                      | 0 15:42    | Ap                   | plication                              |                                              |             |
|                                                                 | 🚺 cla                                        | rissa_2.zip                      |                      | 16-06-20                      | 0 13:43    | Do                   | ssier com                              | pressé                                       |             |
| 1                                                               | ✓ Semai                                      | ne dernière (1) —                |                      |                               |            |                      |                                        |                                              |             |
| Recettes                                                        | 💩 vic                                        | -3.0.10-win64.exe                |                      | 11-06-20                      | 0 13:54    | Ap                   | plication                              |                                              |             |
| o Creative Cloud Files                                          |                                              |                                  |                      |                               |            |                      |                                        |                                              |             |
| 🔷 OneDrive                                                      |                                              |                                  |                      |                               |            |                      |                                        |                                              |             |
| le PC                                                           |                                              |                                  |                      |                               |            |                      |                                        |                                              |             |
| 🔜 Bureau                                                        |                                              |                                  |                      |                               |            |                      |                                        |                                              |             |
| Documents                                                       |                                              |                                  |                      |                               |            |                      |                                        |                                              |             |
| 🔚 Images                                                        |                                              |                                  |                      |                               |            |                      |                                        |                                              |             |
| 👌 Musique                                                       |                                              |                                  |                      |                               |            |                      |                                        |                                              |             |
| 🗊 Objets 3D                                                     | v <                                          |                                  |                      |                               |            |                      |                                        |                                              | >           |
| élément(s) 1 élément sélectio                                   | nné 7,16 Ko                                  |                                  |                      |                               |            |                      |                                        |                                              |             |

Vous pouvez voir tout ce que vous avez téléchargé et trier vos fichiers. Vous pouvez supprimer juste quelques fichiers : cliquer pour sélectionner et appuyer par exemple sur la touche **Delete** du clavier.

Si vous souhaitez tout effacer, utilisez par exemple le raccourci clavier **Ctrl a**. Cela sélectionnera tous les fichiers. Il vous restera à appuyer sur la touche **Delete** du clavier.

Vous pouvez bien sûr décider de conserver vos fichiers, l'idéal est alors de les déplacer dans d'autres emplacements plus adéquats.

Où retrouver votre téléchargement dans le navigateur ?

9

## 1) Brave

Cliquez sur le menu : **3 tirets/Téléchargements**.

| Nouvel onglet   |                    |               |                      | Ctrl+T       |
|-----------------|--------------------|---------------|----------------------|--------------|
| Nouvelle fenêt  | tre                |               |                      | Ctrl+N       |
| Nouvelle fenêt  | tre privée         |               | Ctrl+I               | Maj+N        |
| Nouvelle fenêt  | tre privée avec To | r             | Alt+                 | Maj+N        |
| Récompenses     | Brave              |               |                      |              |
| Historique      |                    |               |                      | Þ            |
| Favoris         |                    |               |                      | Þ            |
| Téléchargemei   | nts                |               |                      | Ctrl+J       |
| Portefeuilles d | e cryptomonnaies   | 5             |                      |              |
| Extensions      |                    |               |                      |              |
| Bloqueur de p   | ublicité Brave     |               |                      |              |
| Créer un profil |                    |               |                      |              |
| Ouvrir une fen  | être de navigation | n en tant qu  | invité               |              |
| Zoom            |                    |               | 100 % +              | 53           |
| Imprimer        |                    |               |                      | Ctrl+P       |
| Rechercher      |                    |               |                      | Ctrl+F       |
| Plus d'outils   |                    |               |                      | •            |
| Modifier        |                    | Couper        | Copier               | Coller       |
| Paramètres      |                    |               |                      |              |
| Signaler une p  | anne du site       |               |                      |              |
| À propos de B   | rave               |               |                      |              |
| Quitter         |                    |               |                      |              |
|                 |                    |               |                      |              |
|                 |                    |               |                      |              |
| Aujourd'hui     |                    |               |                      |              |
|                 |                    | i=C4          |                      |              |
|                 | https://ftp.ho     | lifes suth    | achon do <i>lu</i> i | doolan hdol  |
|                 | https://ttp.hd     | ilitax.rwtn-c | achen.de/vi          | deolan/vic/: |
|                 |                    |               |                      |              |

# 2) Chrome

Cliquez sur le menu : 3 points/Téléchargements.

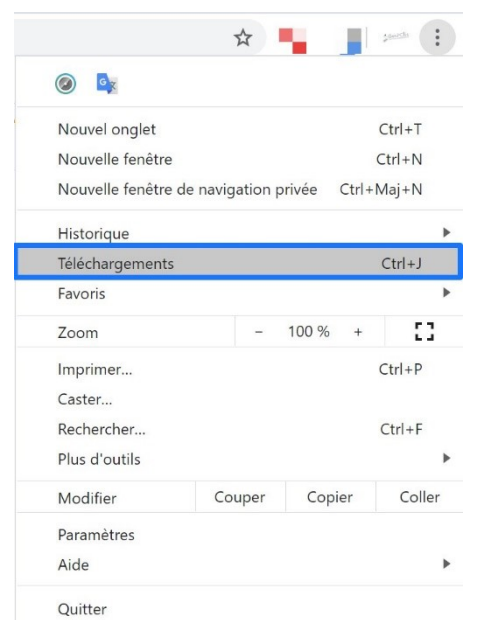

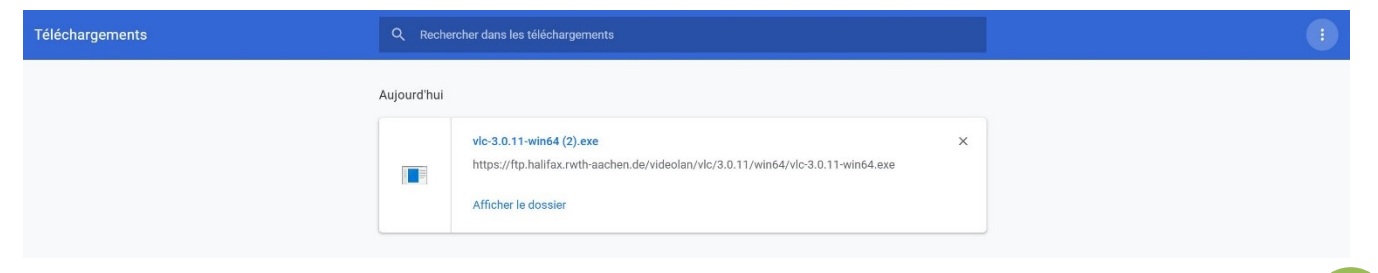

10

# 3) Edge

Cliquez sur le menu : **3 points/Téléchargements**.

| 1                                       | ☆ 🙂 👌 🏂                     | Ē      | ¢         |             |
|-----------------------------------------|-----------------------------|--------|-----------|-------------|
|                                         | Nouvel onglet               |        | Ctrl+     | т           |
|                                         | Nouvelle fenêtre            |        | Ctrl+     | N           |
| Ę                                       | Nouvelle fenêtre InPriv     | vate ( | Ctrl+Maj+ | N           |
|                                         | Zoom –                      | 100    | % +       | 2           |
| r∕≡                                     | Favoris                     |        |           | >           |
| 3                                       | Historique                  |        |           | >           |
| $\overline{\uparrow}$                   | Téléchargements             |        | Ctrl-     | J           |
| ₽                                       | Applications                |        |           | >           |
| €                                       | Extensions                  |        |           |             |
| Ð                                       | Collections                 |        |           |             |
| 品                                       | Imprimer                    |        | Ctrl+     | P           |
|                                         | Partager                    |        |           |             |
| Ŀ                                       | Rechercher sur la page      |        | Ctrl+     | F           |
| A»                                      | Lecture à voix haute        | (      | Ctrl+Maj+ | U           |
| ,,                                      | Outils supplémentaires      | 5      | ,         | >           |
| ~~~~~~~~~~~~~~~~~~~~~~~~~~~~~~~~~~~~~~~ | Damana àtma                 |        |           |             |
| ي<br>نې                                 | Paramètres                  |        |           |             |
| ?                                       | Aide et commentaires        |        |           | >           |
|                                         | Fermer Microsoft Edge       |        |           |             |
|                                         |                             |        |           |             |
| Té                                      | léchargements               |        |           | Tous le     |
| 2                                       | D Rechercher des télécharge | ments  |           | 17 juin 202 |
|                                         | Tous les fichiers           |        |           | A vic-      |
| Ē                                       | g PDF<br>Documents          |        |           | Affi        |
|                                         | B Applications              |        |           |             |
| Ē                                       | Images                      |        |           |             |
| Ľ                                       | Fichiers compressés         |        |           |             |
|                                         | ង Vidéos                    |        |           |             |
| 31                                      | J Audio                     |        |           |             |
| 2                                       | Autres                      |        |           |             |

Lorsque vous avez de nombreux téléchargements, il peut être utile de filtrer les résultats grâce aux catégories proposées par Edge.

### 4) Firefox

Cliquez sur le menu (3 tirets)/Bibliothèque/Téléchargements.

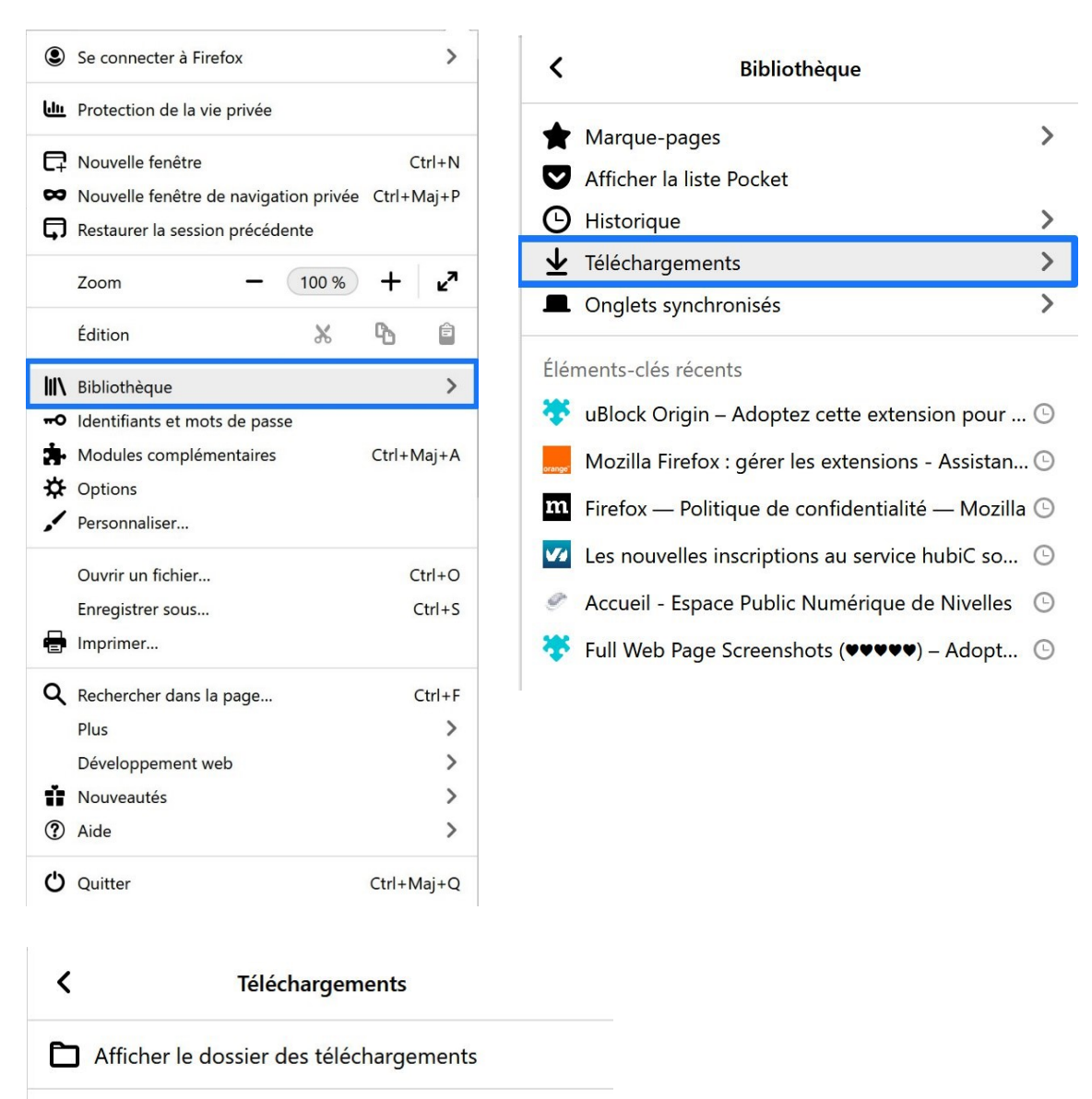

#### vlc-3.0.11-win64(2).exe

Fichier déplacé ou manquant — rwth-aachen.de — ...

Afficher tous les téléchargements

# 5) Opéra

Cliquez sur l'icône téléchargements dans la barre des menus.

| Q       | _        | ð         | $\times$         |           |               |
|---------|----------|-----------|------------------|-----------|---------------|
| 0       | ᢣ        | •         | 11               |           |               |
| ≜ vic   | -3.0.11- | win64 (3  | Téléch<br>3) exe | argements |               |
| A Télé  | échargem | ent termi | iné              |           | iii.          |
| Effacer |          |           |                  |           | Afficher plus |

# 6) Vivaldi

Dans le volet de gauche, cliquez sur l'icône téléchargements.

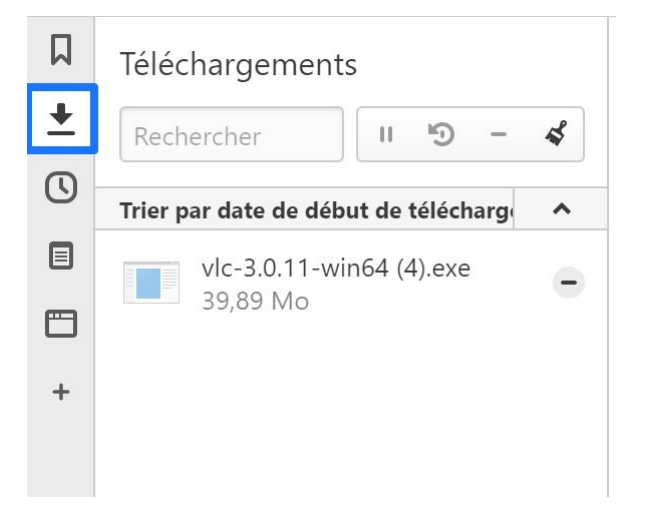

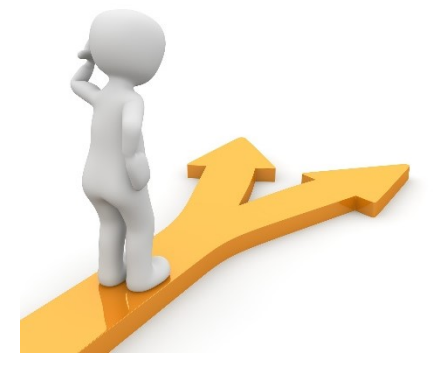

# Table des matières

| Télécharger                                                                  | 2        |
|------------------------------------------------------------------------------|----------|
| 1) Une image                                                                 | 2        |
| 2) Un programme (valable pour une police, un fichier audio, un fichier vidéo | o,) :. 3 |
| Brave :                                                                      | 4        |
| Chrome :                                                                     | 4        |
| Edge :                                                                       | 4        |
| Firefox :                                                                    | 5        |
| Opéra :                                                                      | 5        |
| Vivaldi :                                                                    | 5        |
| 3) La pièce jointe d'un mail :                                               | 6        |
| Gmail :                                                                      | 6        |
| Outlook :                                                                    | 7        |
| Où retrouver ses téléchargements ?                                           | 8        |
| 1) Avec l'explorateur de fichiers :                                          | 8        |
| Où retrouver votre téléchargement dans le navigateur ?                       | 9        |
| 1) Brave                                                                     | 9        |
| 2) Chrome                                                                    | 9        |
| 3) Edge                                                                      | 10       |
| 4) Firefox                                                                   | 11       |
| 5) Opéra                                                                     | 12       |
| 6) Vivaldi                                                                   | 12       |
| Table des matières                                                           | 13       |